## TWOVISION NX を もっと楽しむ

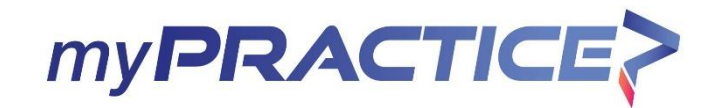

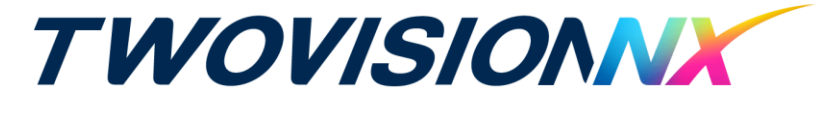

### ●練習を始めよう

- 始め方
- プレー画面の見方

## ●ラウンドを始めよう

- 始め方
- 初心者や女性も楽しめるおすすめ設定
- おすすめコース
- 国内コース一覧
- プレー画面の見方
- 操作方法

# ● **必見、スコアアップの秘訣!**- 距離計算で完璧なコースマネジメント - パットを制する者がゴルフを制する

●アプリ利用方法

## 練習をはじめよう!

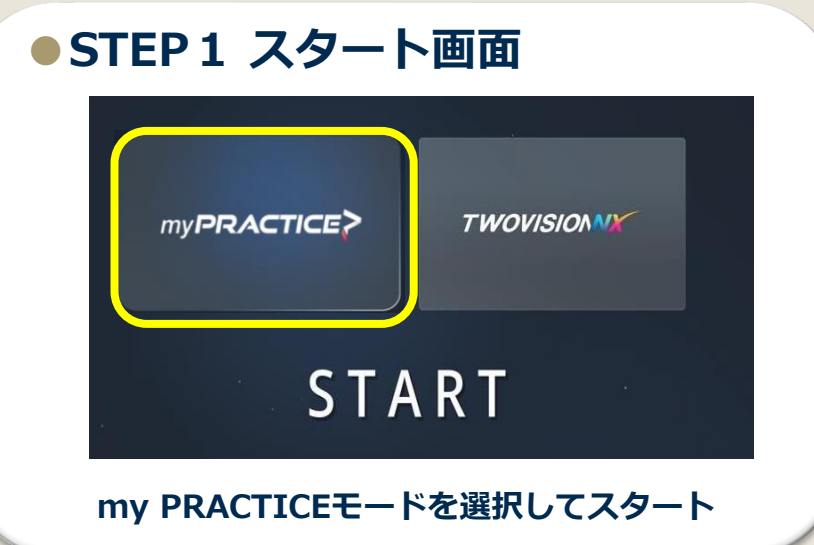

## STEP 2 ログイン

IDとパスワードを入力または 表示されたログイン番号をGOLFZONアプリに入力してログインする

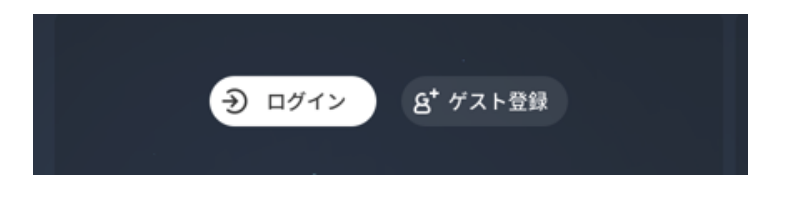

## ●STEP3 使用環境設定

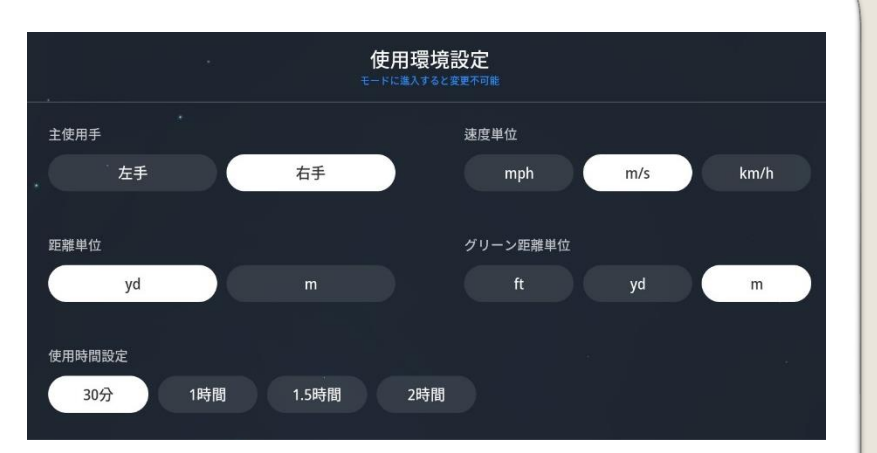

※使用時間設定はMyPRACTICEのみ可能です

### ● STEP4 モード設定

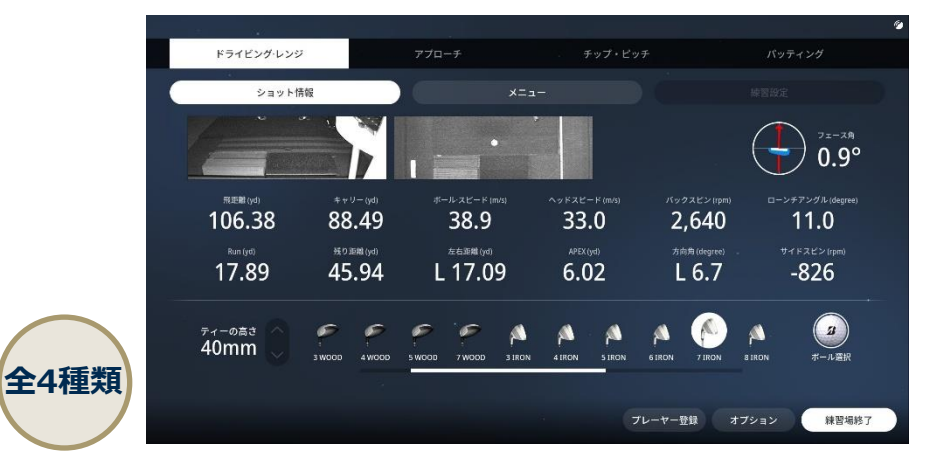

ドライビングレンジ/アプローチ/ショットゲーム/パター

## プレー画面の見方(myPRACTICE)

スクリーン側

#### ●ドライビングレンジ

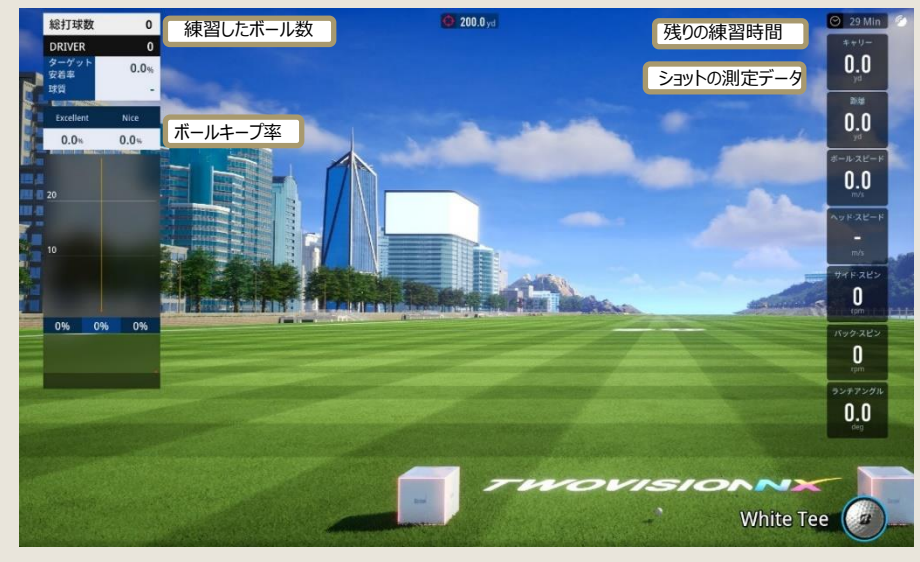

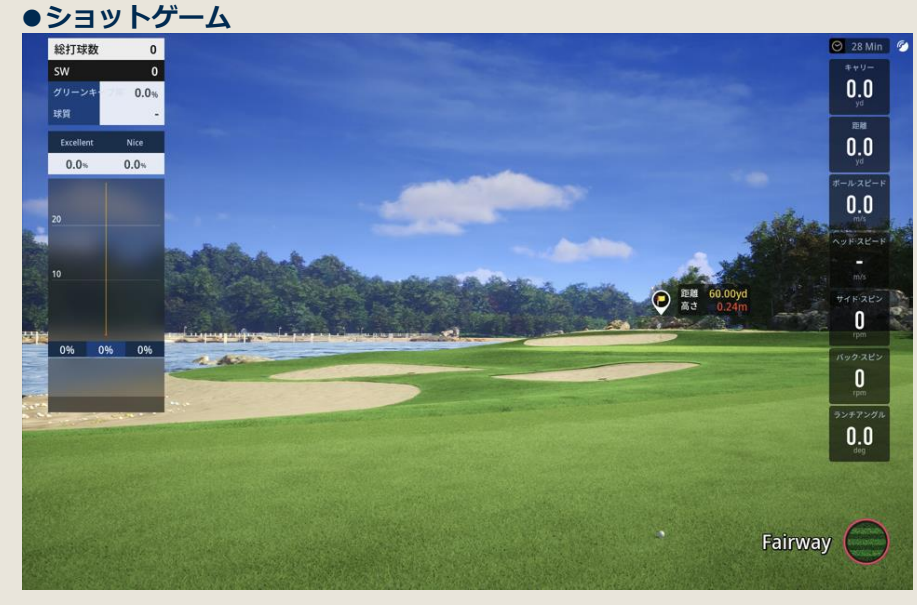

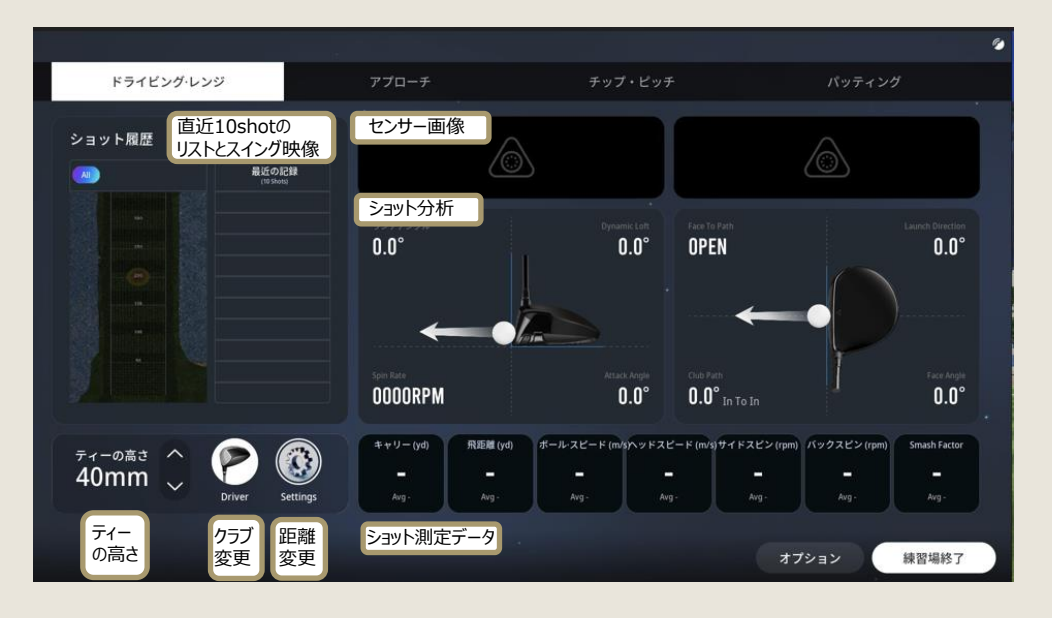

モニター側

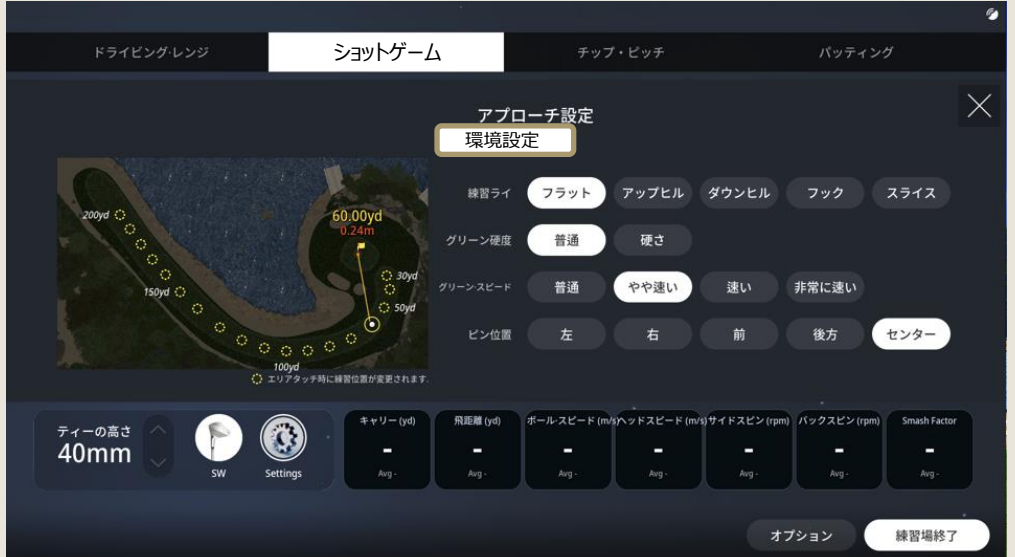

## プレー画面の見方(myPRACTICE)

### スクリーン側

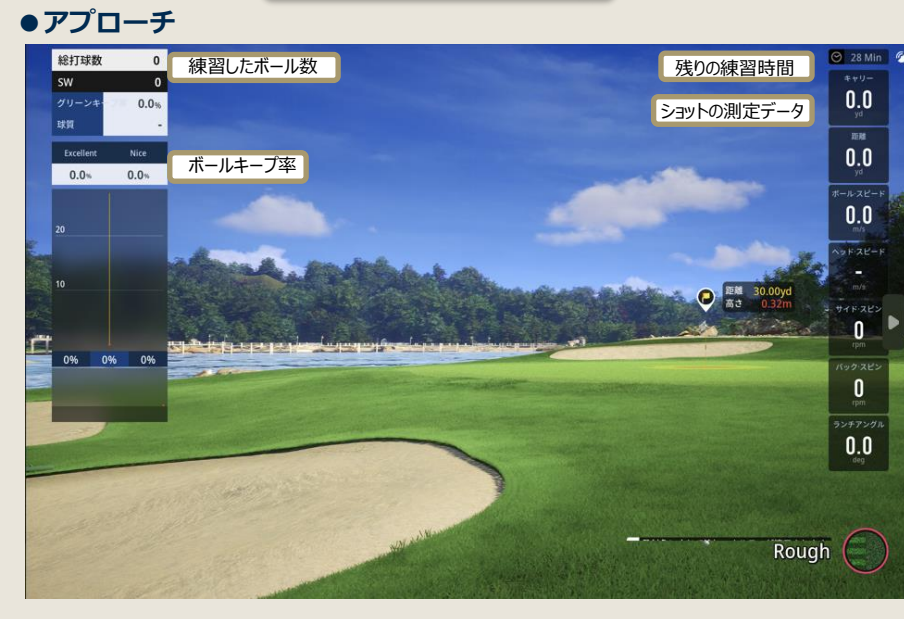

●パッティング

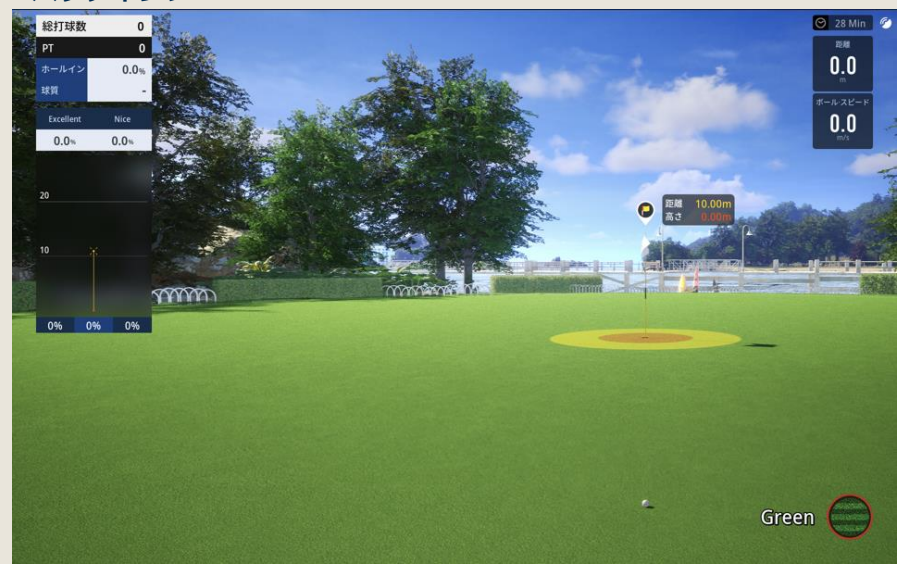

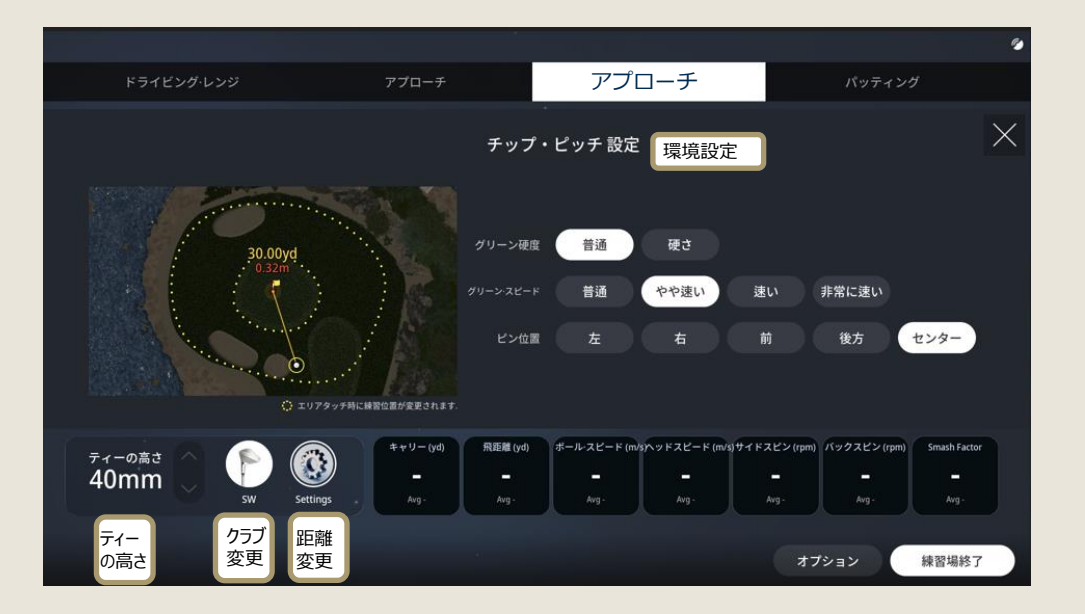

モニター側

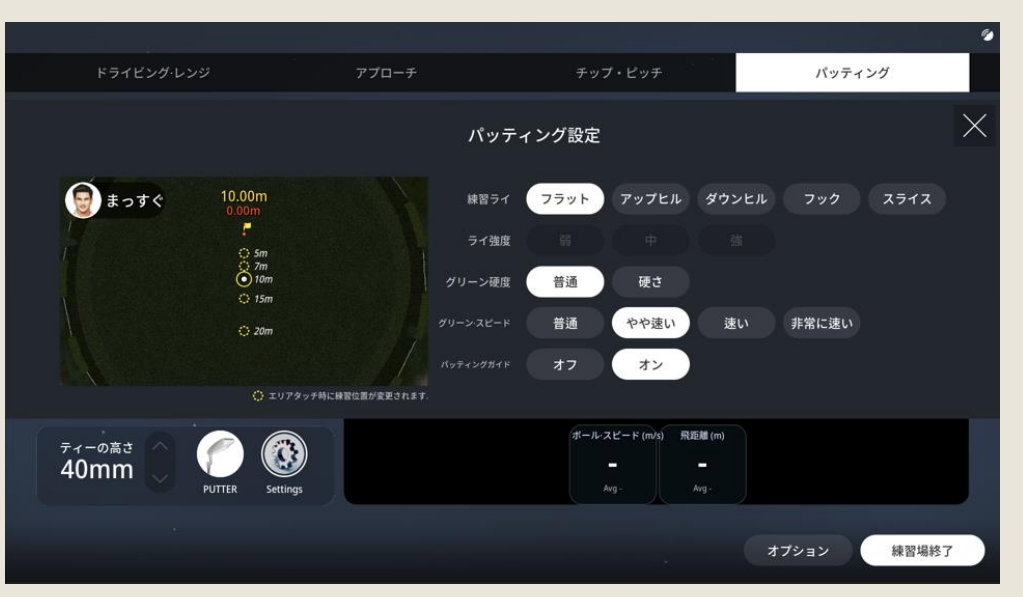

## ラウンドを始めよう!

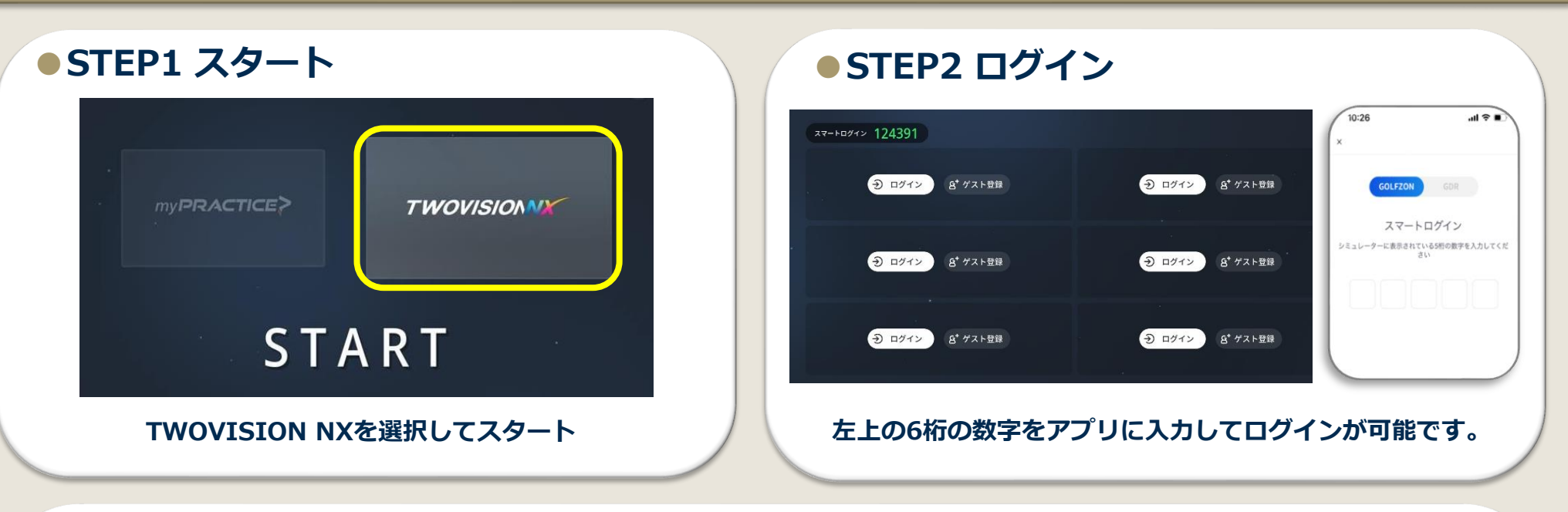

### ● STEP3 モード選択

| ⊼►□-⁄2                          | 大会 | スクランブル | ネットワークブレー<br>-<br>-<br>- | Par3チャレンジ | 77-44 | र ७म | 770- <del>7</del> |
|---------------------------------|----|--------|--------------------------|-----------|-------|------|-------------------|
| ストローク, スキンズなど様々なラウンドが楽しめるモードです. |    |        |                          |           |       |      |                   |

みんなでラウンドがしたい! → ストローク 大会に参加したい! → 大会 ラウンド前に練習がしたい! → 練習場

一般的なプレイ方式のストロークを始めに、マッチ、フォーサムなど8種類のモードがあります。

## ラウンドを始めよう!

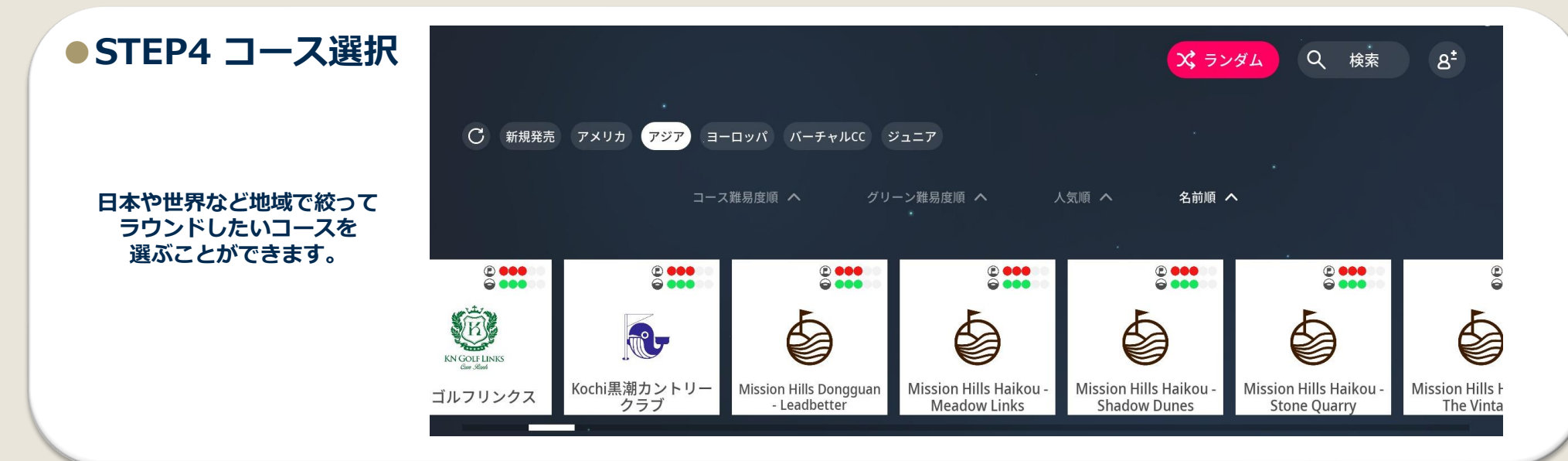

### STEP5 ラウンド設定

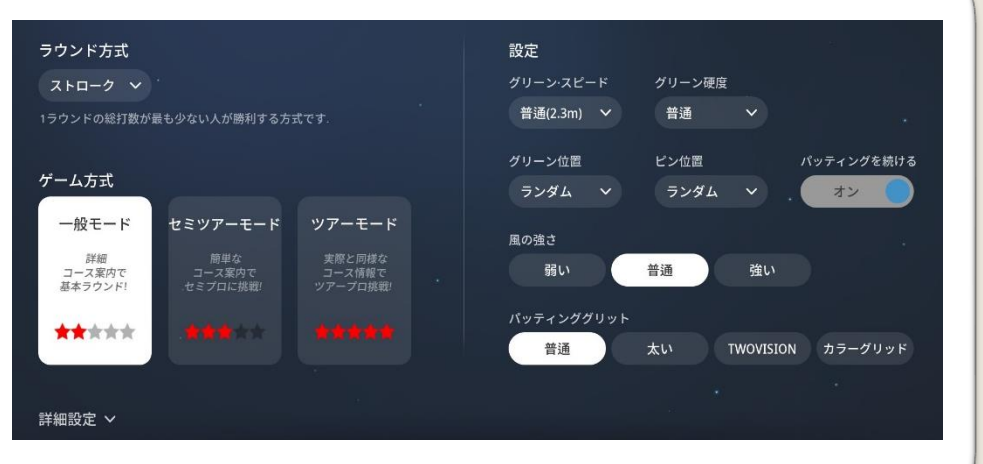

ゲーム方式とラウンド中の環境を設定します。

## ● STEP6 プレイヤー設定

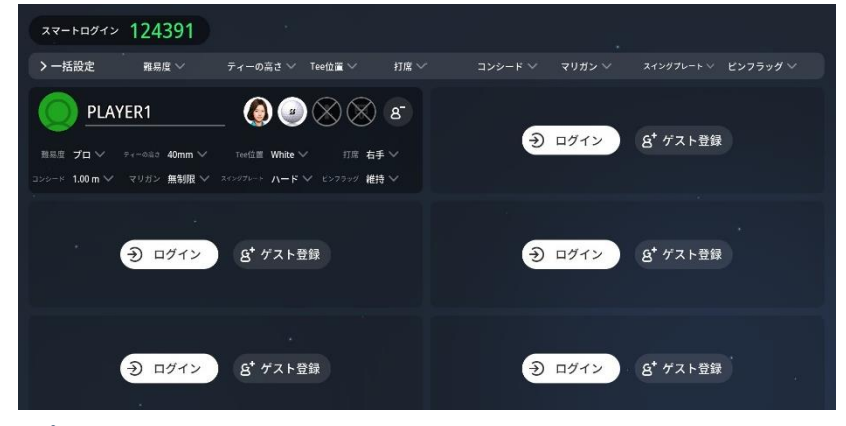

プレイヤーごとにティー位置、ティーの高さ、難易度など 好みの設定をすることができます。

## 初心者や女性も楽しめるおすすめ設定

## ゴルフ初心者の方

| ティー位置 | ホワイト | - |
|-------|------|---|
| 難易度   | ビギナー | - |

ホワイト または ゴールド ビギナー

## 女性の方

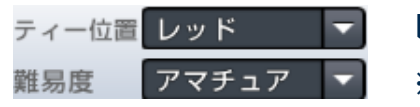

レッド ※難易度はレベルによる

## 人気 コース ! **ラベCC**

(ライフ ベスト) Life Bestを狙える仮想コース

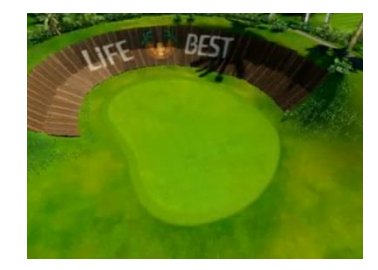

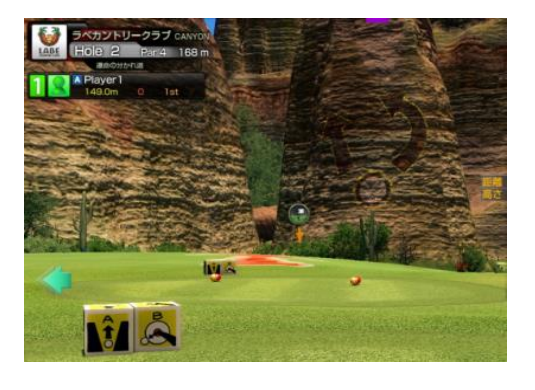

「風風風」「運命の分かれ道」など 各ホールに冠されたホール名が示す通り、 仮想空間だからこそ実現できるレイアウト。 岩場の狭い穴を通すか迂回するか? ゴルフレベルに合わせた挑戦が可能です。 Tips) 難易度の違い

プレイヤーのゴルフレベル別に合わせて難易度を個別に設定できます。 様々なレベルの方が一緒にラウンドしても楽しくゴルフができるよう になりました!

|              | ビギナー | アマチュア | プロ   | ツアー |
|--------------|------|-------|------|-----|
| 対象者          | 初中級者 | 中級者   | 中上級者 | 上級者 |
| 飛距離<br>補正    | あり   | なし    | なし   | なし  |
| 曲がり<br>補正    | あり   | なし    | なし   | なし  |
| パター<br>補正    | あり   | なし    | なし   | なし  |
| スイング<br>プレート | 動作なし | あり    | あり   | あり  |

※ビギナーのみ

各種ランキング、リプレイ、イベントモード対象外

## おすすめコース

## 川奈ホテルGC・富士コース

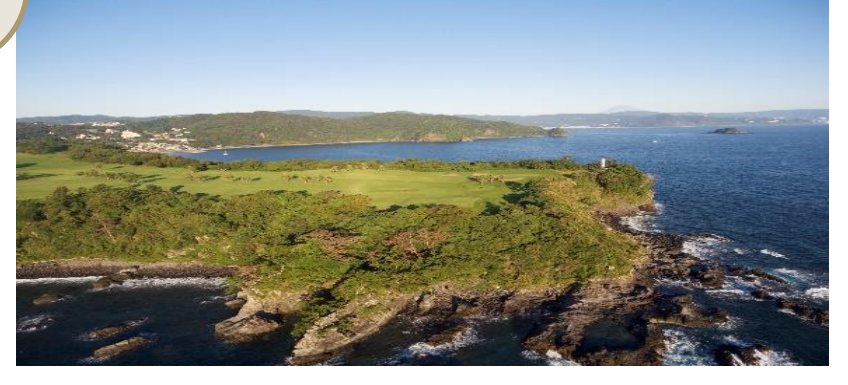

「富士を背に紺碧の相模湾を望む、自然の地形を活かした手作りのコース」

美しさ、難しさを兼ね備えたコースとして高い評価を得て、 国内外のゴルファーを魅了し続けています。 2005年4月よりフジサンケイレディクラシックが開催されています。

### 太平洋クラブ・御殿場コース

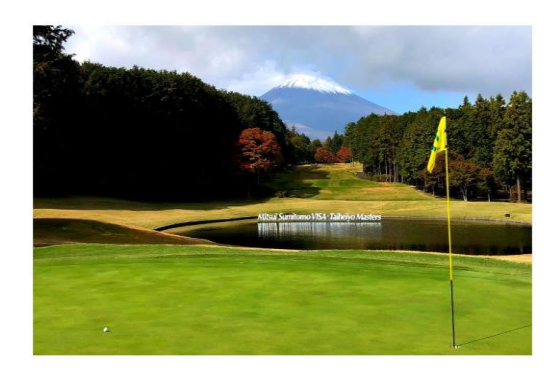

#### 「名実共に日本を代表するゴルフコース」

世界的名設計家リース・ジョーンズ設計×松山英樹プロ監修 日本が世界へ誇る国際水準のトーナメントコースに。 三井住友VISA太平洋マスターズ開催コース

● 憧れのコースに挑戦!

## セントアンドリュース・オールドコース

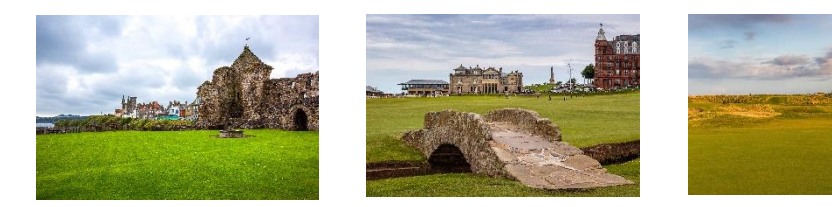

ゴルフの聖地とも呼ばれており、 全英オープン、全英女子オープンの開催実績を持つ名門ゴルフ場。 数々の名物ホールを有するコースですが、その中で最大の名物ホールは17番ホール。 第1打はコース内にあるホテルを越えて打たなければいけません。 完全仮想コースを楽しもう!

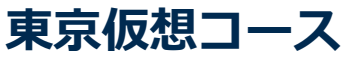

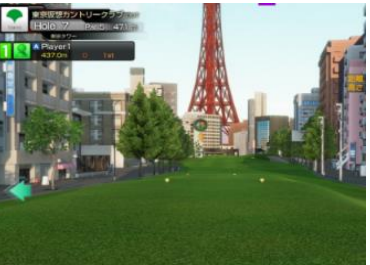

完全仮想コースを初搭載!仮想だからこそ実現できる ユニークなコースはゴルフレベルを問わず楽しめます!

## 国内コース一覧

### 日本62コース ※全262コース ※2024年12月現在

#### 四国

高知県 土佐カントリークラブ Kochi黒潮カントリークラブ

#### 九州

大分県

別府ゴルフ倶楽部 鶴見コース

#### 佐賀県

若木ゴルフ倶楽部

### 宮崎県

青島ゴルフ倶楽部

#### 熊本県

熊本空港カントリークラブ

#### 鹿児島県

祁答院ゴルフ倶楽部

#### ザ・サザンリンクスゴルフクラブ PGM ゴルフリゾート沖縄

沖縄

滋賀県 瀬田ゴルフコース 北コース 奈良県 万寿ゴルフクラブ

近畿

#### 京都府 レイクフォレスト:ザ・センチュリー 大阪府

太子カントリー

#### 兵庫県

山の原ゴルフクラブ 神戸パインウッズゴルフクラブ 小野東洋ゴルフ倶楽部 サンロイヤルゴルフクラブ ライオンズカントリー倶楽部

#### 三重県 近鉄賢島カンツリークラブ

#### 中国

広島県 リージャスクレストゴルフクラブ ロイヤル

#### 中部

新潟県 ヨネックスカントリークラブ

#### 長野県 軽井沢72ゴルフ北コース 軽井沢72ゴルフ東コース-入山

石川県 片山津ゴルフ倶楽部片山津ゴルフ場

#### 山梨県

富士ゴルフコース 鳴沢ゴルフ倶楽部 河口湖カントリークラブ メイプルポイントゴルフクラブ

#### 岐阜県

新陽カントリー倶楽部

#### 静岡県

川奈ホテルGC - 富士コース 愛鷹シックスハンドレッドクラブ 太平洋クラブ:御殿場 グランディ浜名湖ゴルフクラブ

#### 愛知県

島根 鳥取

広島 岡山

愛媛

高知

山口

北海道

#### 北海道CC 大沼コース ザ・ノースカントリーゴルフクラブ ノーザンアークゴルフクラブ 北海道クラシックゴルフクラブ PGM桂ゴルフ倶楽部

#### 東北

岩手県 岩手沼宮内カントリークラブ

#### 宮城県

北海道

青森

秋田 岩手

山形 宮城

福島

茨城

千葉

群馬 栃木

埼玉

東京

新潟

富山

長野

利府ゴルフ倶楽部 仙台ヒルズGC

#### 関東

#### 茨城県 石岡ゴルフ倶楽部 ジェイゴルフ霞ヶ浦 美浦ゴルフ倶楽部 セゴビアゴルフクラブ イン チヨダ

神奈川県

大箱根カントリークラブ

#### 千葉県

佐原カントリークラブ 姉ヶ崎カントリー倶楽部 総武カントリークラブ 総武コース 習志野CCキング・クイーンコース 成田フェアフィールドGC

#### 栃木県

ホウライカントリー倶楽部 58ゴルフクラブ 口ペ倶楽部 西那須野カントリー倶楽部 サンヒルズカントリークラブーウェストコース サンヒルズカントリークラブイーストコース

#### 埼玉県

武蔵丘ゴルフコース 久邇CC

#### 群馬県

赤城カントリー倶楽部 軽井沢高原G.C.

## 沖縄 鹿児島 TWOVISION用に随時コースを アップデートしております。

セントクリークゴルフクラブ

京都

香川

徳島

## プレー画面の見方(ラウンド)

スクリーン側

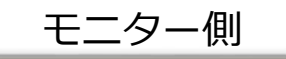

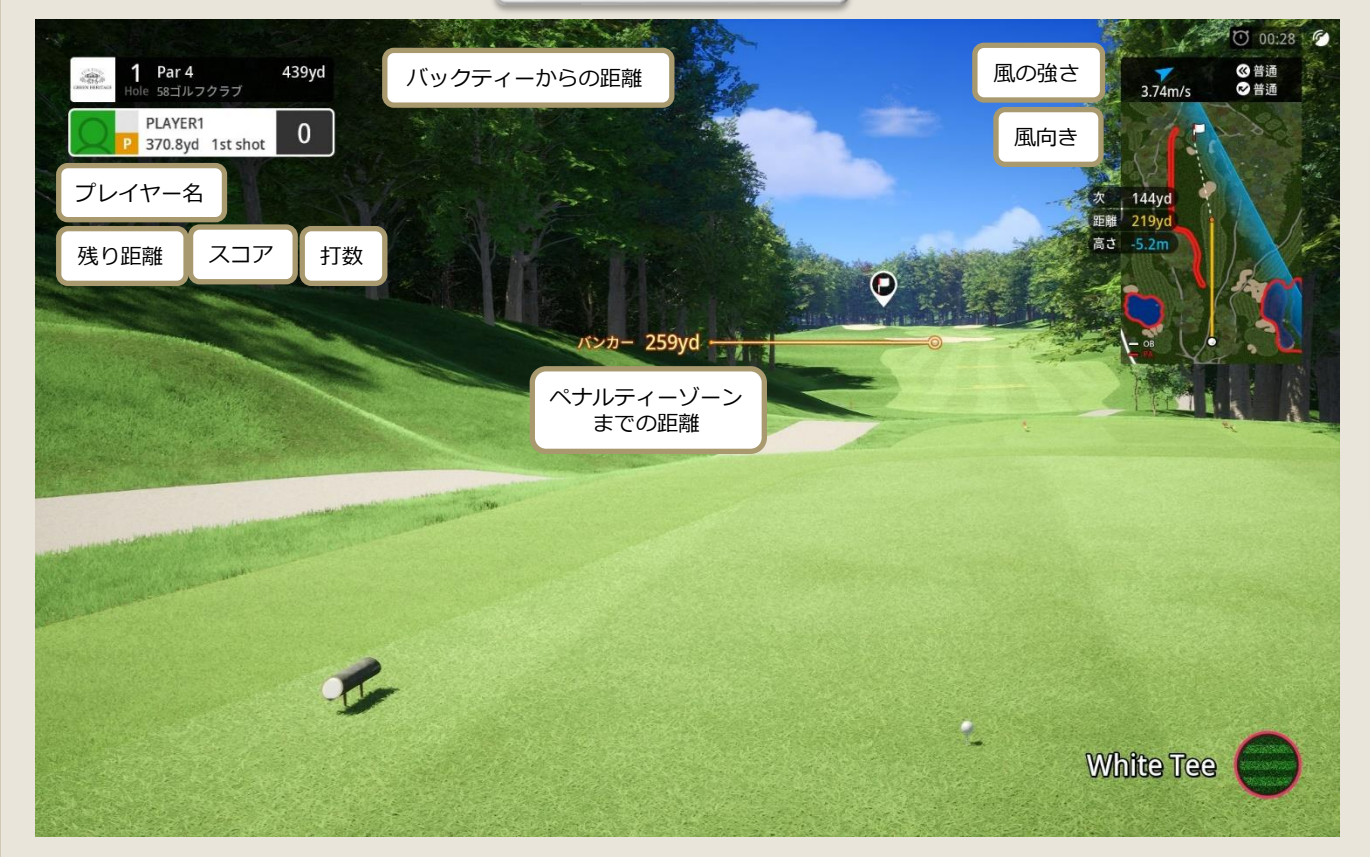

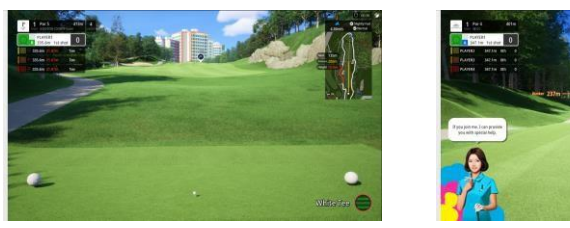

<ノーマル>

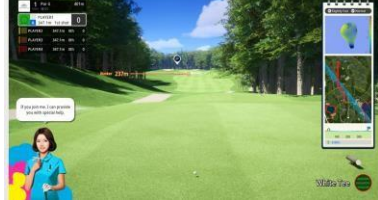

<セミツアー>

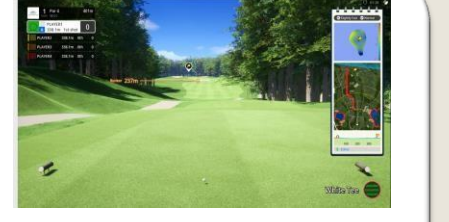

<ツアー>

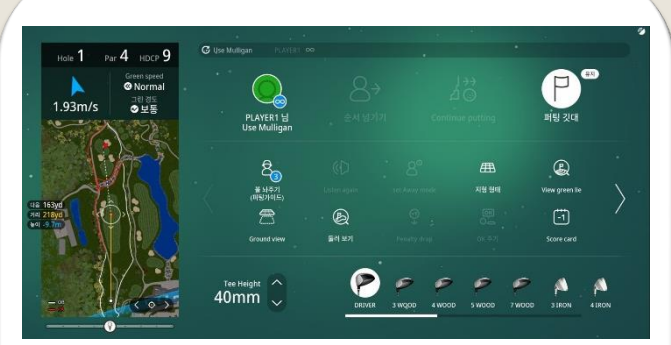

キオスクで様々なラウンド 情報が確認できます。

## 各モードによって 変わる表示内容

|        | ノーマルモード | セミツアーモード | ツアーモード |
|--------|---------|----------|--------|
| ミニマップ  | 0       | х        | Х      |
| ヤデジブック | х       | 0        | 0      |
| グリーン格子 | 0       | 0        | Х      |

操作方法

●キーパッド操作

#### キーパッドを使ってショットの方向を調整したり、 別のクラブに切り替えたりすることができます。

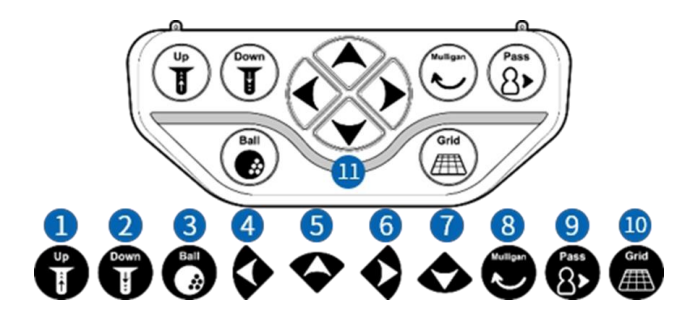

ティーショット中、アップボタンがクリックされるたびに、ティーが5mm上がります。

② ティーショット中、下ボタンをクリックするたびにティーが5mm下がります。

③ ティーアップボタンがクリックされるたびに、オートティーアップ装置によってボールが1つずつ出されます。

④ 左側のボタンがクリックされるたびに、ターゲットポイントが少し左に移動します。

⑤このボタンで長いクラブに切り替えます。

⑥右のボタンがクリックされるたびに、ターゲットポイントが少し右に移動します。

⑦ このボタンで短いクラブに切り替えます。

⑧ マリガンボタンを1回押して有効にし、画面の指示に従って2回目のボタンを押してマリガンを実行します。

⑨ ショット順を次のゴルファーに移動させる機能になります。

⑩ パッティングが可能な場合、画面にグリッドボタンが表示されます。

ゲームオプションによっては、この機能が使用できない場合があります。

⑪ ボールの準備ができると、準備完了音とともに緑色のライトが点灯します。

### ●デュアルバンカー/ツアーラフマット

バンカー(深)

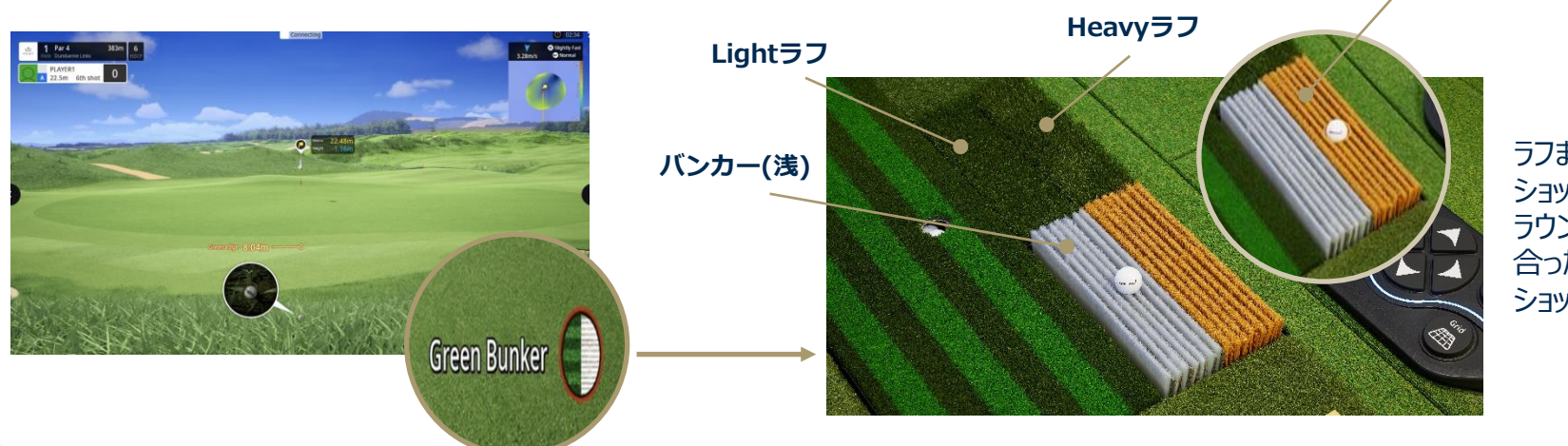

ラフまたはバンカーから ショットする際には、 ラウンド画面右下の表示に 合ったマットにボールを置いて ショットしてください。

## スコアアップの秘訣1:ショット前の最終確認

## ●STEP1 高低差の確認

右上のミニマップに注目!

**打ち上げ**は、 強めに打つ or 番手を上げる

**打ち下ろし**は、 弱めに打つ or 番手を下げる

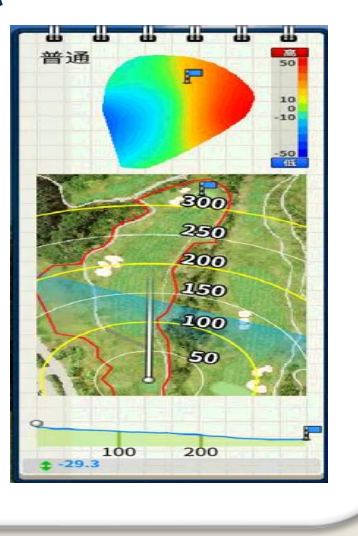

## ●STEP2 ライの確認

フェアウェイは影響ありませんが、 ラフ、バンカーはそれぞれ下図の影響をうけます。 クラブやふり幅、インパクトの強さで調整しましょう。

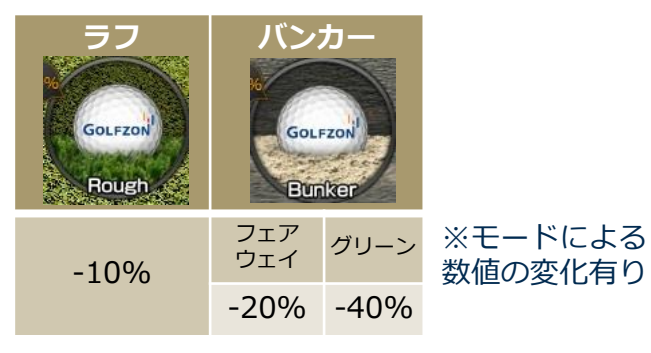

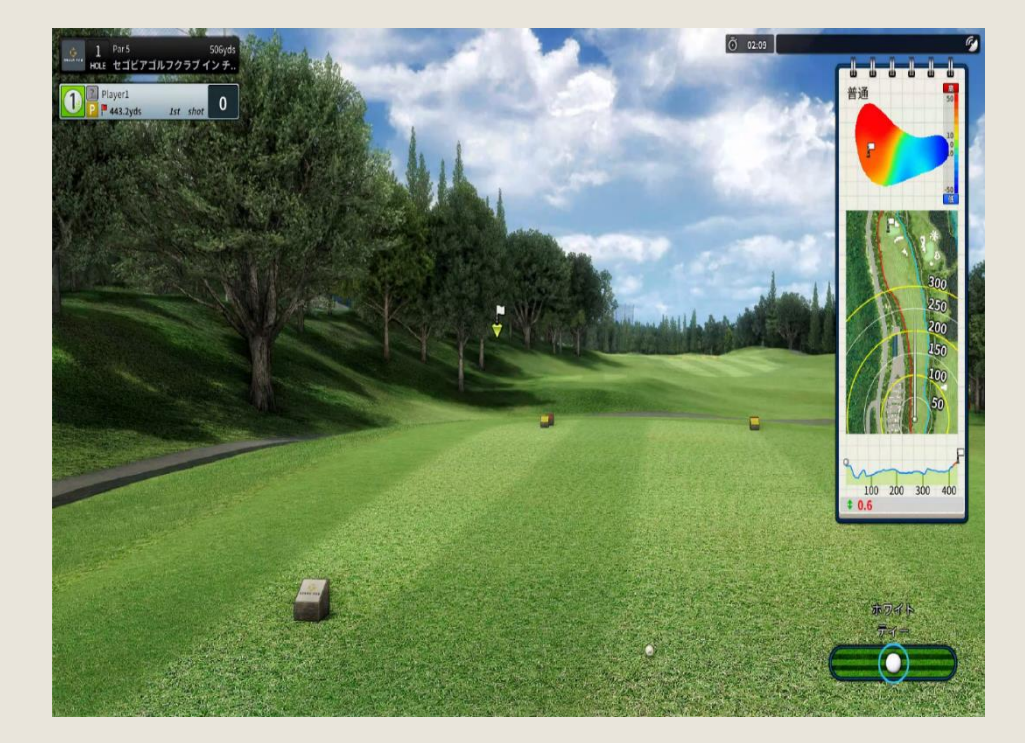

## ●STEP3 風の確認

再び右上のミニマップに注目。風向きと風速を確認します。 ショットの微調整をするのをお忘れなく。

| 微風  | 弱風 | 強風 |
|-----|----|----|
| 影響少 | 中  | 大  |

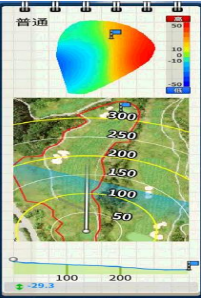

## スコアアップの秘訣2:パッティング

## ●STEP1 状況確認

右上のミニマップに注目。 赤は高く、青は低いライを表します。 カップに向かうにつれて 青くなる場合は下りラインなので 強いパッティングは禁物です。

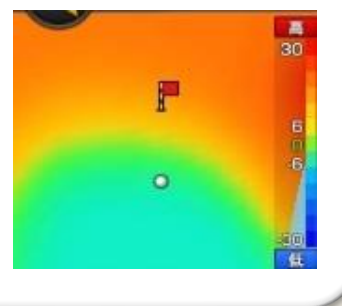

3.36m

高さ 0.09m

距離

### ● STEP2 高低差の確認

### パッティング距離 =残り距離+(高低差×10)

例)残り距離:3.36m、高低差:上りの0.09m 3.36+(0.09×10)=4.26m カップまで4.26mの距離感で打ちましょう。

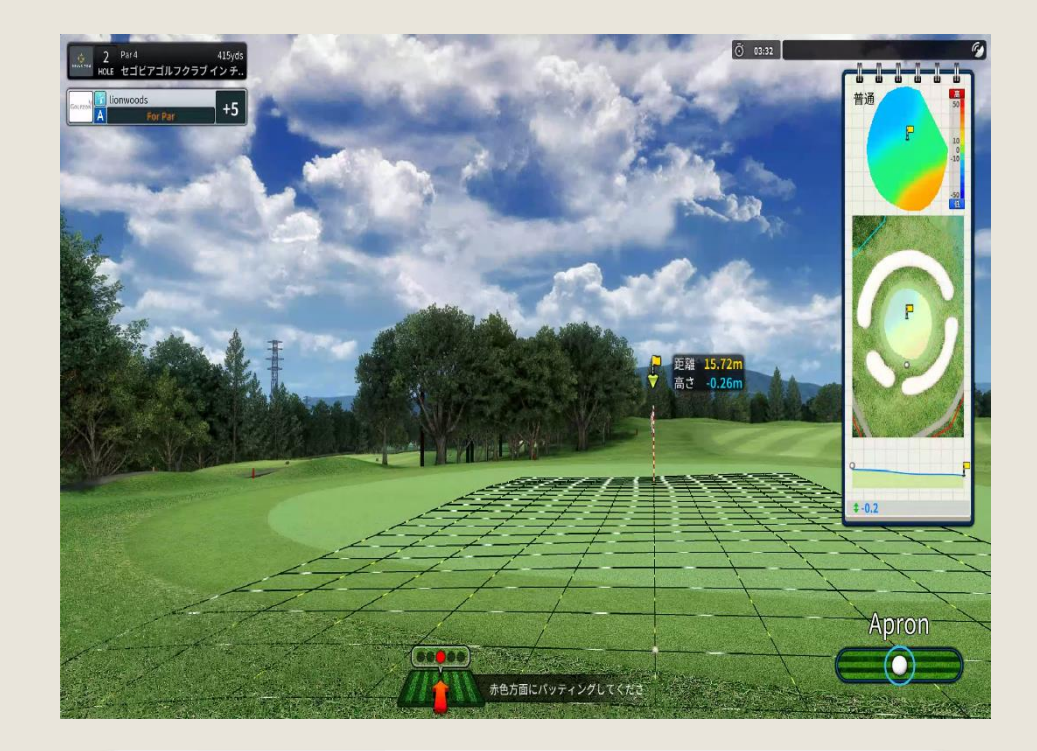

### STEP3 ラインの確認

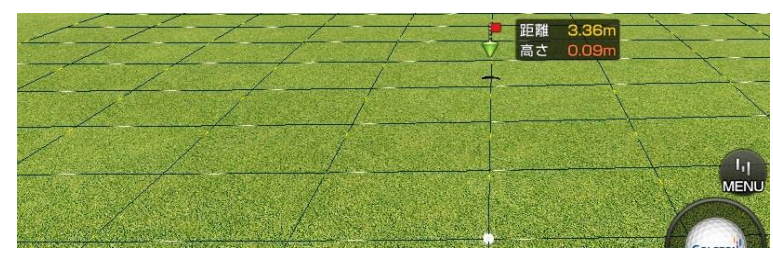

流れる白い線の方向がラインを表します。 左へ流れるならフック、右ならスライスライン。 流れる速度が速いほど傾斜が大きく、曲がります。

## ●STEP4 打ち出し方向の確認

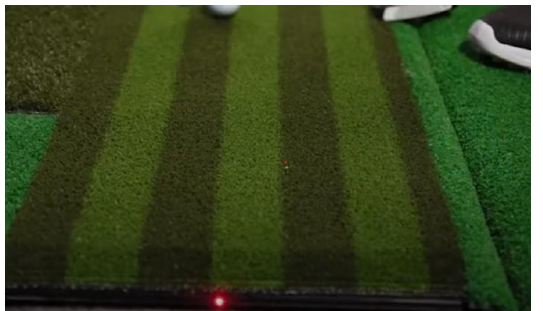

赤色の光でホール方向とパット方向を案内し、 プレーヤーのパットをサポートします。

## アプリ利用方法

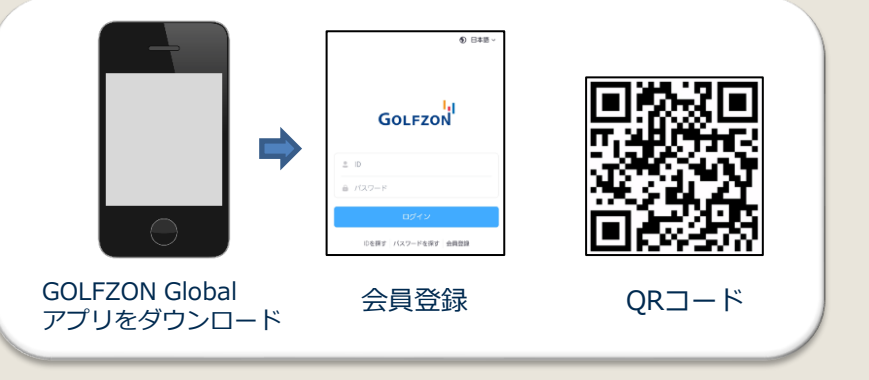

## いつでもどこでも、アプリでコンテンツを確認。

スマートログインで簡単にログインができ、データ分析、 スイング動画など様々な情報が確認できます。

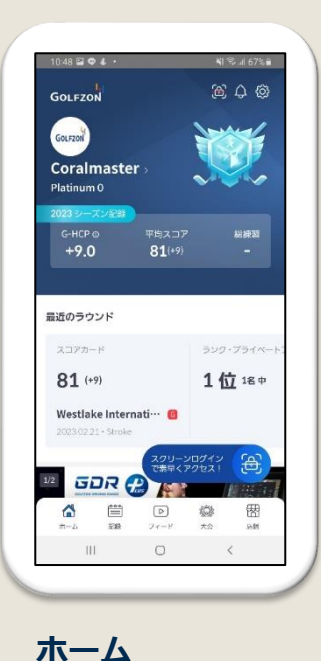

ユーザー情報と編集

最近練習

ニュース

| Drivis | ng Range Ap    | proach    | Putting  |
|--------|----------------|-----------|----------|
|        |                |           |          |
| Augu   | st 2023 🗸      |           |          |
| MON    |                |           |          |
| 28     | 10             | 0%        | 10%      |
|        | Practice Balls | Excellent | Nice     |
|        | DR             |           | 100 yd 🎙 |
|        | 18             |           | 143 yd 🦰 |
|        | sw             |           | 68 yd 🏅  |
| WED    |                |           |          |
| 2      | 3              | 0%        | 0%       |
|        | Practice Balls | Excellent | Nice     |
|        | W3             |           | 17 yd 1  |
|        | 18             |           | 14 yd 1  |
|        | PT             | •         | 35 yd 1  |
| TUE    |                |           |          |
| 1      | 13             | 0%        | 0%       |
|        | Practice Balls | Excellent | Nice     |
|        | 19             | _         | 74 yd ጘ  |
| ~      |                | a 164     | æ        |
| ய      |                | 0 484     | ú        |

**記録** ラウンドスコア スイング動画 ラウンドレポート

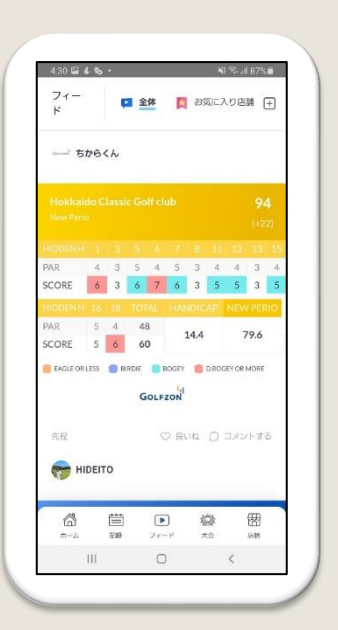

フィード 投稿されたすべてのフィード を閲覧可能 (動画、スコアカード)

| 4:30 🖬 🐇                 | s            |                                       | <b>4</b> 1 | S. al 87% |
|--------------------------|--------------|---------------------------------------|------------|-----------|
| 大会                       |              |                                       |            |           |
| おすすめの                    | の大会          |                                       |            |           |
| ☆ 最近!                    | a.sHIO ∂A    | が76を記録し                               | ました!       |           |
| 第1回G                     | SG さく        | ら大会                                   |            | >         |
| 2023.04                  | 10-0501      | D-10                                  |            |           |
| (                        | (110人参;      | t0                                    |            |           |
| 会 電力 [                   | oorushe ප් A | いが 86 を記録し                            | ました!       |           |
| 2304 A                   | ngel OPEN    | u                                     |            | >         |
| 2023.04                  | 01-0501      | D-10                                  |            |           |
| Silan .                  | (132人参       | AD.                                   |            |           |
| Q. \$\$10                |              | 名または番                                 | 马検索        |           |
| <b>m</b> ~               | 部連           | 単府県 ~                                 | 大          | 会タイプ 〜    |
| 第一回翅町                    | カップ          |                                       |            | WEA       |
| <ul> <li>店額大士</li> </ul> | t The Sou    | thern Links G                         | 9H         | 2012.244  |
| 63                       | <b></b>      | Þ                                     | 0          | 密         |
| #-24                     | 533          | $\mathcal{T} \mathbf{r} = \mathbf{F}$ | 大会         | .94M      |
| 11                       | 1            | 0                                     |            | <         |

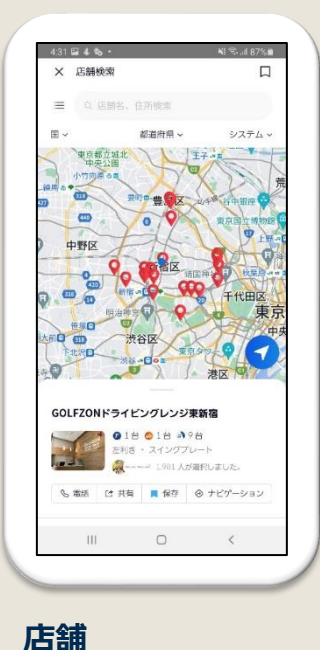

店舗検索

**大会** ストロークと新ペリア 各店舗の大会が観覧可能